## **H**SAFETY REPORTS

**User Defined Settings** 

1. Log-in to your Safety Reports Admin page

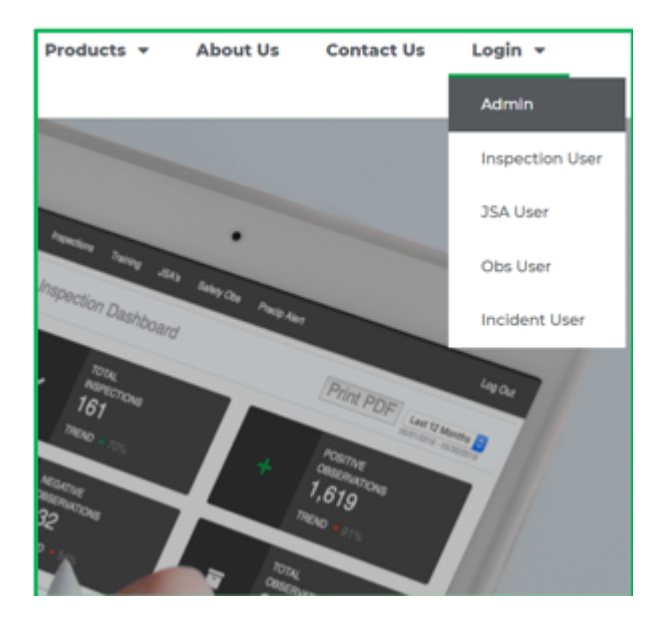

2. Select Inspections along the grey bar at the top of the screen

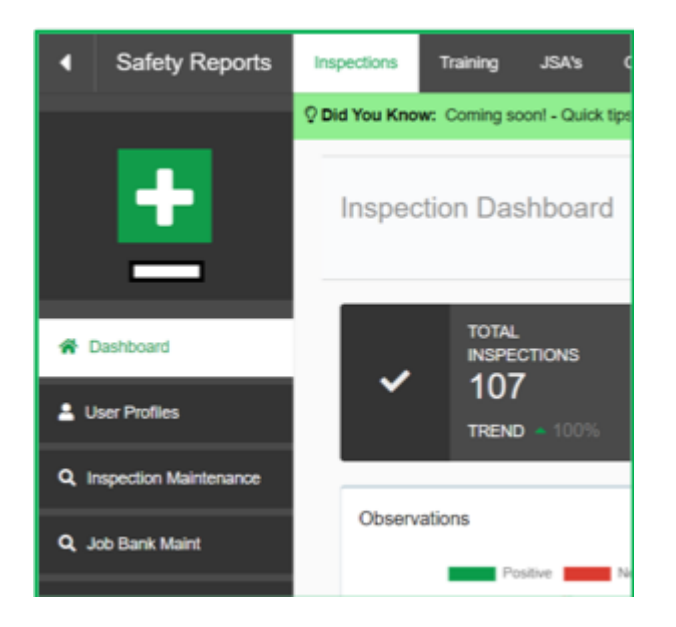

3. At the far left, choose User-Defined Settings

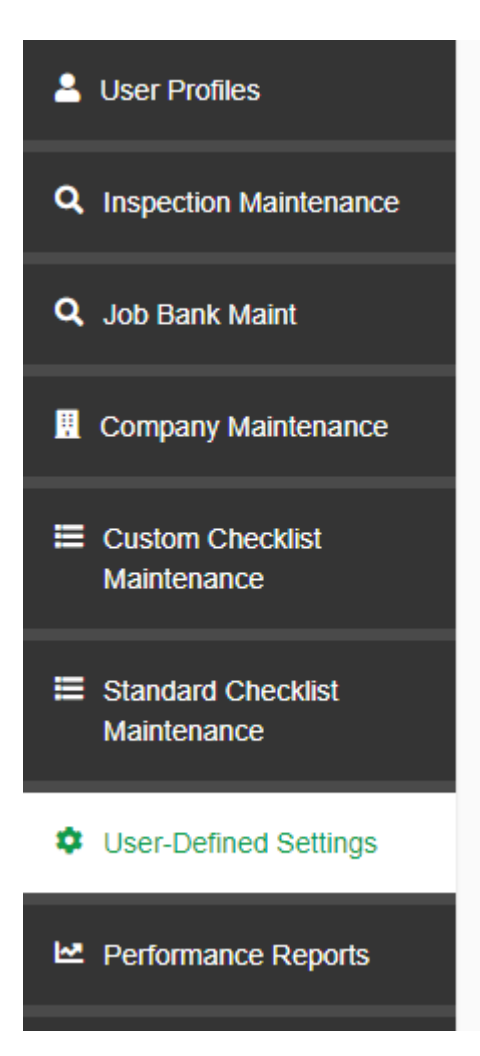

4. You can add custom fields for the Inspection App

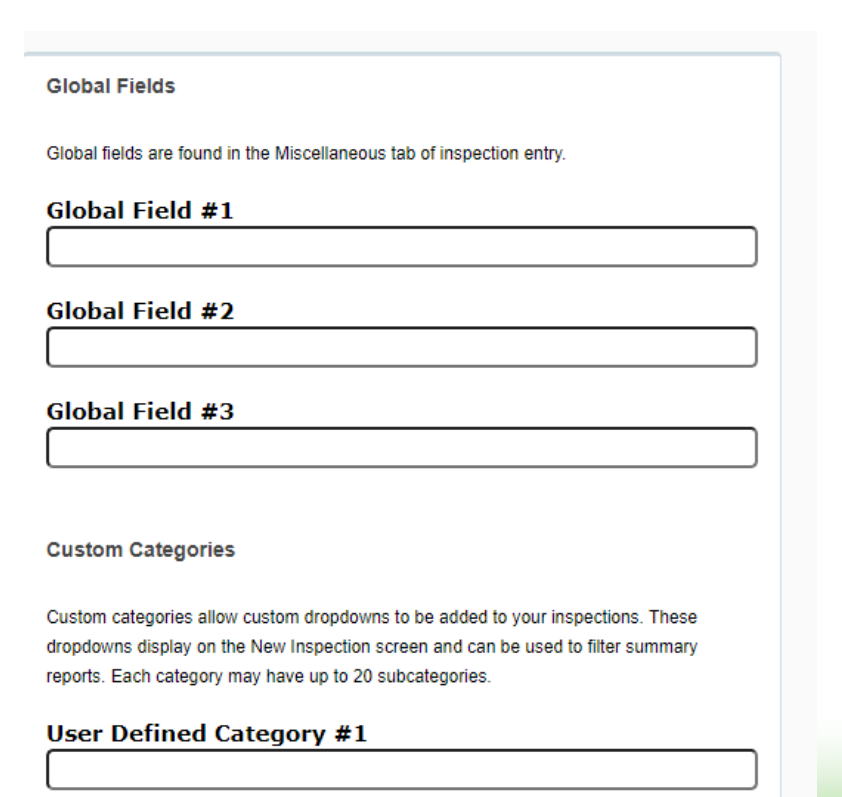

| 5. You can add a logo and edit the cover letter |                                            |                                                   |                                                         |             |  |  |  |  |
|-------------------------------------------------|--------------------------------------------|---------------------------------------------------|---------------------------------------------------------|-------------|--|--|--|--|
|                                                 | Edit Cover L                               | etter                                             |                                                         |             |  |  |  |  |
|                                                 | Global cover                               | letter applies                                    | s to all users on th                                    | -           |  |  |  |  |
|                                                 | Global                                     | User                                              | Directives                                              |             |  |  |  |  |
|                                                 | Global Use<br>Upload the log<br>WARNING: U | er Logo Impo<br>go you wish to<br>Iploading a nev | ort<br>be applied to all acco<br>v logo here will overv | ł           |  |  |  |  |
|                                                 | Choose Fi                                  | le No file cl                                     | hosen                                                   | Upload Logo |  |  |  |  |
|                                                 | + SA                                       | FETY                                              | REPORT                                                  | S           |  |  |  |  |

6. You can customize Severity Ratings and Contributing Factors

| Severity Ratings                                                   | Contributing Factors                         |
|--------------------------------------------------------------------|----------------------------------------------|
| Severity Ratings to identify the severity of negative observations | Contributing Factors are used to observation |
| The default Severity Ratings are as follows:                       |                                              |
| 0 - N/A (Not Assigned)                                             | The default Contributing Factors             |
| 1 - Advisory (negligible impact)                                   | 1 - Human Behavior                           |
| 2 - Low (minor impact)                                             | 2 - Equipment                                |
| 3 - Moderate (marginal impact)                                     | 3 - Administrative                           |
| 4 - Serious/Extreme (deducts 5%)                                   | 4 - Training                                 |
| 5 - Critical/Catastrophic (deducts 10%)                            | 5 - Communication                            |
|                                                                    | 6 - Environmental                            |
| You may customize your Severity Ratings below                      | 7 - Scheduling                               |
|                                                                    | 8 - Planning                                 |
| #0                                                                 | 9 - Financial                                |
| N/A (Not Assigned)                                                 | 10 - Other (not defined)                     |
| #1                                                                 | You may customize your Contril               |
| Advisory (negligible impact)                                       | #1                                           |
| #2                                                                 | Human Behavior                               |
| Low (minor impact)                                                 |                                              |
|                                                                    | #2                                           |
| #3                                                                 | Equipment                                    |
| Moderate (marginal impact)                                         |                                              |
|                                                                    | #3                                           |

Next time you log in to the Mobile App, click on the 'Config' tab and run a 'Download Default Database' and the changes you made will translate to the app.